### End of Year Procedure

MathsWatcl

(for schools who don't have their MIS linked to MathsWatch accounts via Wonde\*)

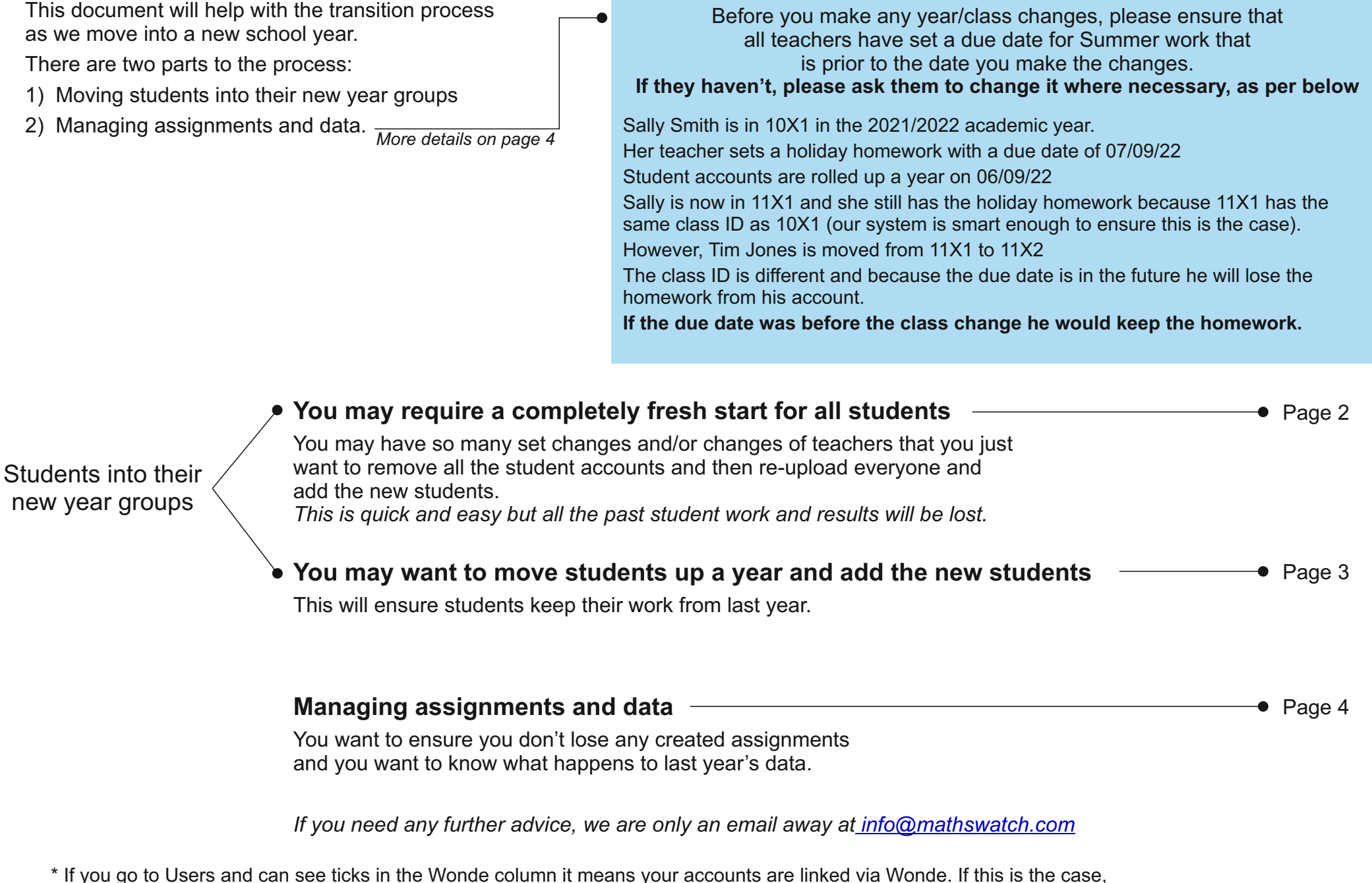

we just need an email to say your MIS is ready with the new classes and we will then update all the MathsWatch accounts for you.

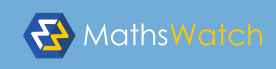

# End of Year Procedure

| A Fresh Start 二 >                                                                                                    | I want to: a) delete all the stud<br>(I don't mind all particular<br>b) upload the studer<br>c) remove the teach<br>d) add some new teach | lent accounts<br>ast work and results disappearing)<br>hts again and add the new Yr 7<br>ers who have left<br>achers                                                                                                    |                                                                                                    |
|----------------------------------------------------------------------------------------------------|----------------------------------------------------------------------------------------------------|----------------------------------------------------------------------------------------------------|----------------------------------------------------------------------------------------------------|
| <ul> <li>a) The safest way is one year group at a time.<br/>Doing it this way will ensure you don't delete a teacher account by accident.</li> <li>(i) Go to Users and click on Year •</li> <li>(ii) Click on 7 - this will select all Year 7 students.</li> <li>(iii) Click on the first name in the list, scroll down to the last name, press Shift and click on the last name in the list. All the names will now be selected and will be coloured orange.</li> <li>(iv) Click Delete and press F5 to refresh your browser.</li> <li>(v) Repeat (i) to (iv) but choose 8, 9, etc.</li> </ul> b) Go to the Extras page and click on X Upload Template You will be given an Excel spreadsheet with guidance on how to fill in the columns correctly. There are two ways to upload this template. <ul> <li>(i) You can upload it yourself by going to Users and clicking Upload</li> <li>(ii) You can send it to us at info@mathswatch.com as an attachment and we will gladly upload it for you. If you don't have your Yr 7 details, yet, that is not a problem. They can always be uploaded on a separate template when you have them.</li></ul> |                                                                                                    | <ul> <li>c) When you remove a teacher account you will any assignments they have created. If it is beneficial to keep any of these assignm page 4 before removing the account. Go to Users click on Year and select 'S Click on the name of the departing teacher a Press F5 to refresh the browser.</li> <li>d) New teachers can be added to your upload to students - ensuring you put a 'T' in the account the 'Year Group' blank. Or, you can quickly add them from within the Go to Users and click Create User Fill in all fields apart from 'Year' and then click Press F5 to refresh the browser.</li> <li><b>ALTERNATIVELY</b> Just send us an email with Fresh start in the sub with the upload template (found in Extras) which by importing details from your MIS. We will then do everything for you.</li></ul> | l automatically lose<br>nents please see<br>Staff'.<br>nd then click Delete<br>emplate along with the<br>int type and you leave<br>system.<br>k Save changes |

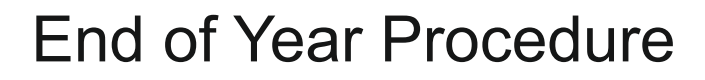

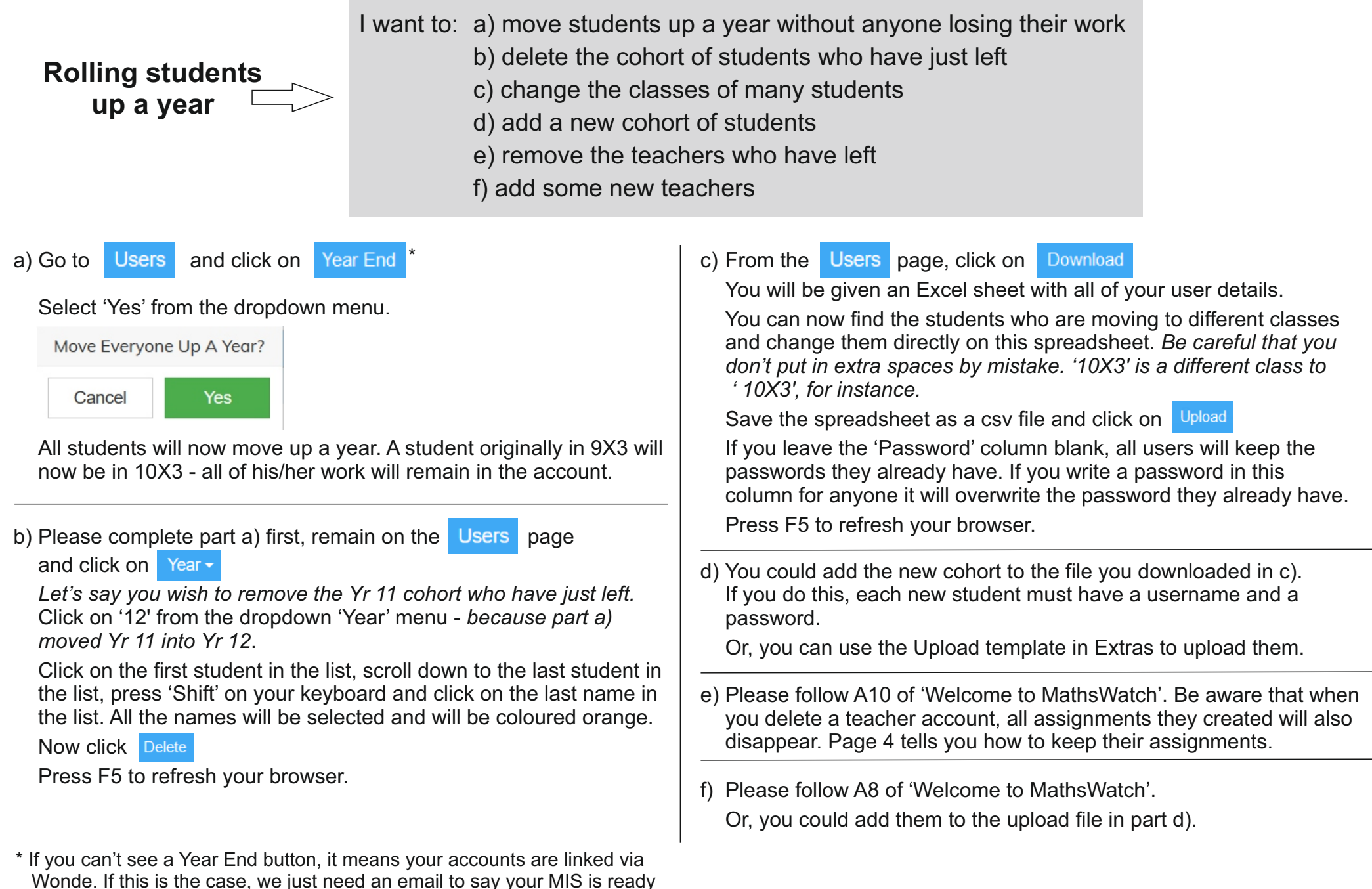

with the new classes and we will then update all your MathsWatch accounts.

MathsWate

# End of Year Procedure

A little care is needed with regard to the following two points.

MathsWatch

Don't mistakenly remove homeworks from student accounts that you wish them to do over the holiday - be aware of the following:

When you set an assignment as a homework you are setting it to all the students in a particular class or to targeted students in a particular class if you click the intervention box.

When you roll up the classes by means of Year End the system knows it is the same class - but a year higher - and the homework will still be set for all the students in that class.

**BUT**, after setting the homework, if you move someone out of the class before the homework due date they will lose the homework because they aren't in that class any longer.

It is better to set assignments with a due date that is prior to the date that class changes are made.

Don't lose useful assignments - be aware of the following:

When you delete a teacher account any assignments created by the teacher will be lost. (Students will not lose any work they have already done for the teacher, of course.)

If you wish to use any of their assignments in the future, please do the following BEFORE you delete their account.

- a) Go to Assignments click View and select the teacher.
- b) Select one of the assignments you want to keep and click Duplicate

You will now have a copy of the assignment in your name. This won't disappear when you delete the teacher account. Repeat for any other appropriate assignments. Some things will look a little different because we remove the clutter.

### The 'Classes' page will look different:

- a) When you click on 'Classes', you will have a clean page.
   Instead of seeing the average marks for the 18 homeworks you set for class 10X2, say, it will now show you as having set 0 homeworks and there will be no average mark to see.
   This will be the same for all your classes homeworks and tests are reset.
- b) However, if you set homeworks/tests last academic year with a due date of this academic year, the results will be seen. Because these are counted as this year's work.

#### The 'Assignments' page will look different:

When you click on 'Assignments', you will see that the 'My Work Assigned' column only shows the assignments you have set which have a due date that is in this academic year. Assignments you have set with a due date of last academic year have been archived. However, you can still see what you set last year by clicking on 'View' and then 'Past Assignments'.

#### You can still see results of homeworks that were completed last year:

a) Let's say you want to see the past results of Jack who is now in class 11X1. Go to 'Classes' and click on 11X1.

Click on Jack's name: all of their past results will be in their 'History' column. You can download all of their marks using the 'Download Student Marks' button.

- b) Let's say that last year you set a homework called 'Iterative Processes' to your Yr 10 class. You have now set the same homework to your new Yr 10 class. You would like to compare the marks from last year with the marks from this year.
  - (i) Go to the Assignments page and in the 'My Work Assigned' column click on 'View' and tick 'Past Assignments'.
  - (ii) Now use the search bar to find the homework from last year called 'Iterative Processes'. Select it and then click on 'Download Marks'.
    - You will be given an Excel spreadsheet with complete details of how last year's' classes performed on this homework.